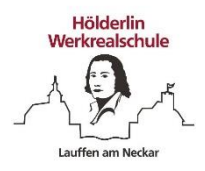

## Anleitung: Mit einer Lehrkraft in der Sprechstunde sprechen

Alle Lehrer bieten im Kurs "Lehrer-Sprechstunden" Zeiten an, in denen du sie über Moodle erreichen kannst.

1. Klicke auf den Kurs "Lehrer-Sprechstunden"

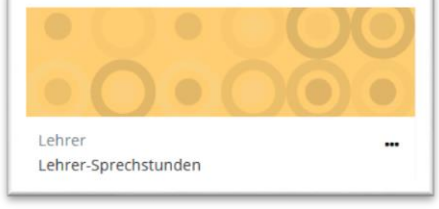

2. Scrolle so lange nach unten, bis du die Lehrkraft gefunden hast, die du suchst und klicke auf den BigBlueButton

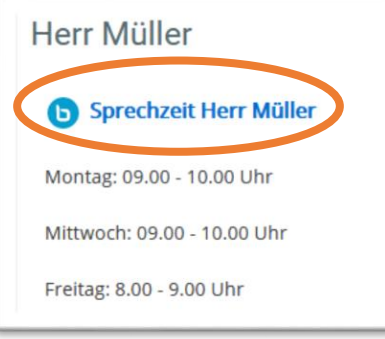

3. Klicke im nächsten Bildschirm auf "Teilnehmen"

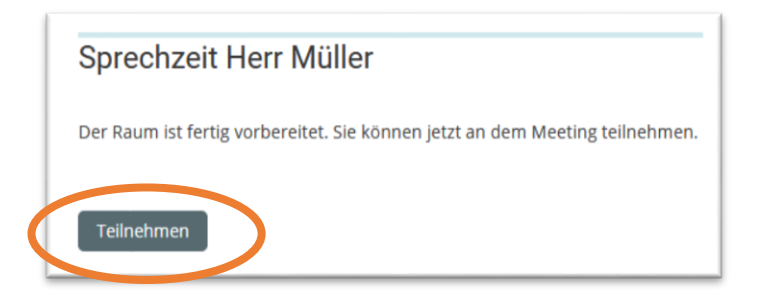

4. Jetzt öffnet sich das Programm "BigBlueButton", mit dem man Videokonferenzen machen kann. Klicke auf "Mit Mikrofon"

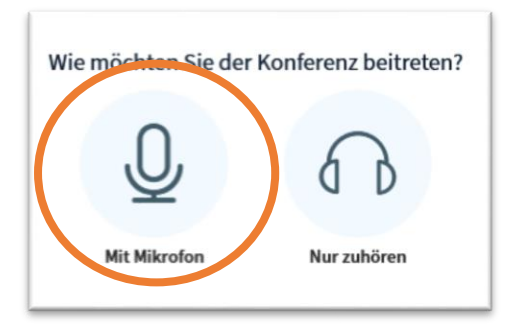

5. Es folgt ein Test, ob dein Mikrofon funktioniert und dann kannst du mit deiner Lehrerin oder deinem Lehrer sprechen. Eine Kamera brauchst du nicht!